# **Parent Portal User Manual**

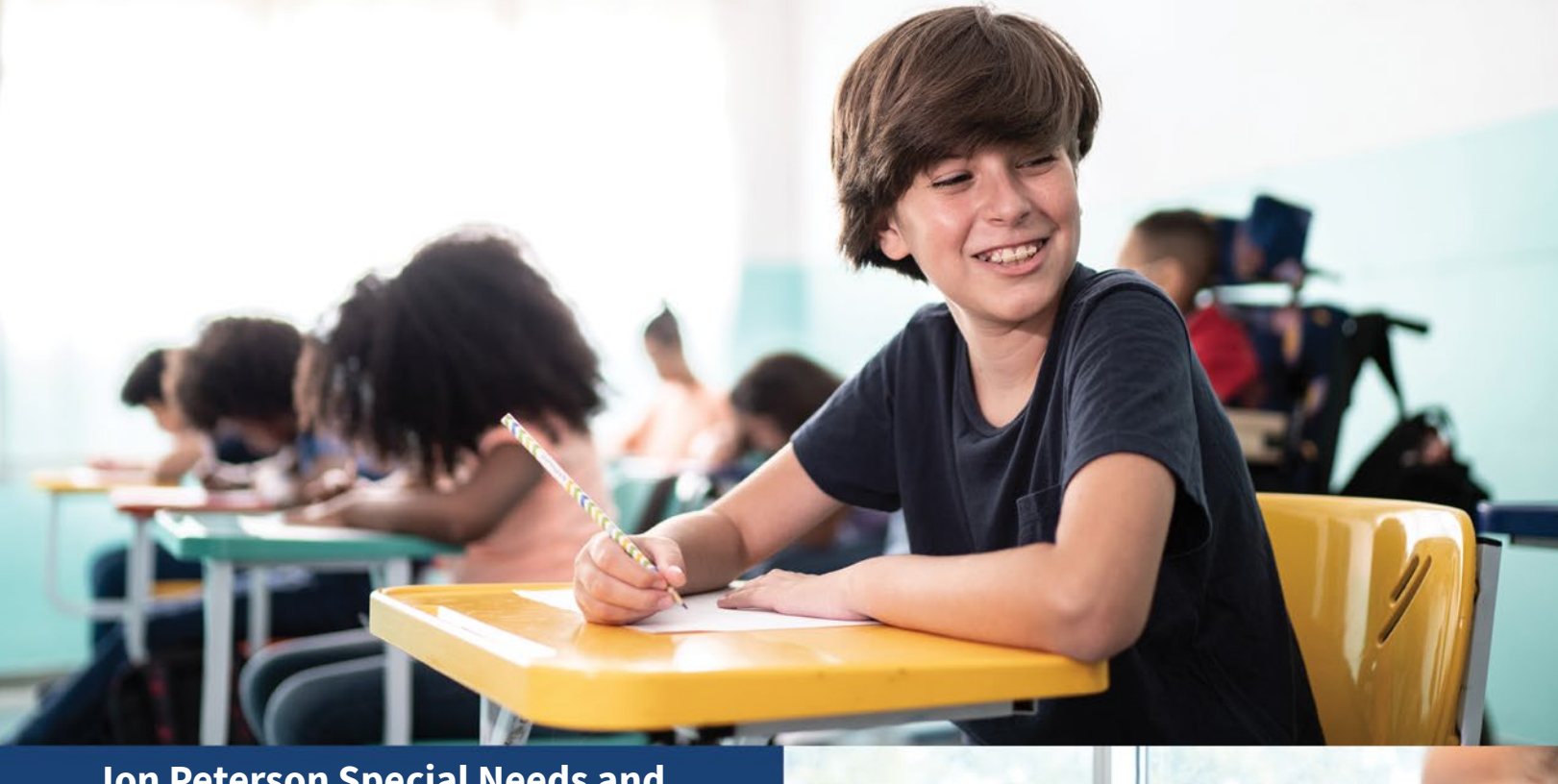

Jon Peterson Special Needs and Autism Scholarship Programs

October 2023

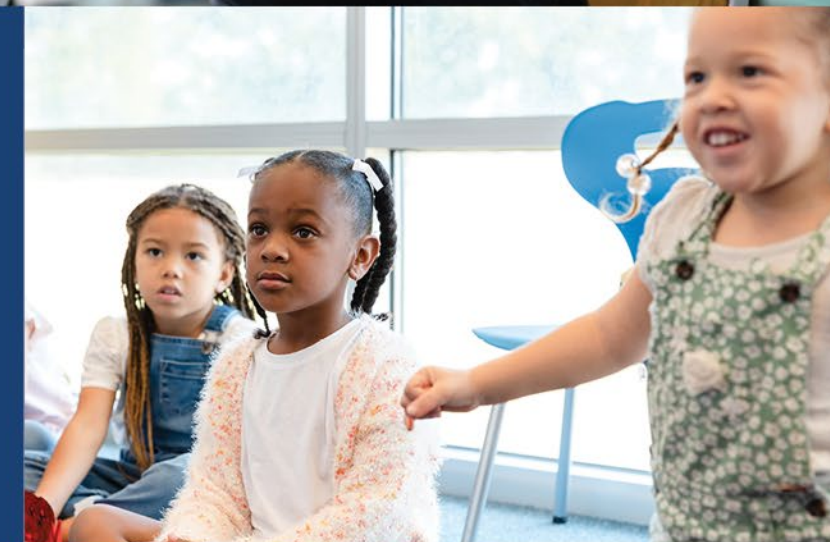

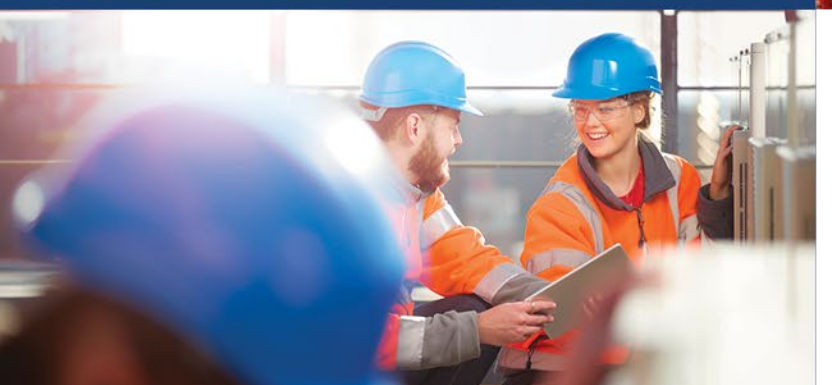

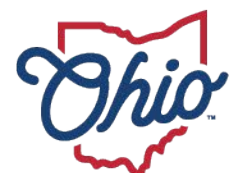

Department of Education & Workforce

## **Table of Contents**

| TABLE OF CONTENTS                                   | 1  |
|-----------------------------------------------------|----|
| CREATE AN OHID ACCOUNT                              | 2  |
| DEPARTMENT OF EDUCATION PROFILE SETUP               | 7  |
| REQUEST ACCESS TO SCHOLARSHIP APPLICATION           | 12 |
| SCHOLARSHIP PROGRAMS APPLICATION                    | 16 |
| SCHOLARSHIP SYSTEM GUIDE                            | 17 |
| Student Module                                      |    |
| <i>Finance Module</i><br>Progress Report<br>Invoice |    |
| CONTACT INFORMATION                                 | 23 |

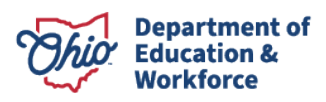

## **Create an OH ID Account**

Access to the Ohio Department of Education and Workforce's parent portal is available through the Department's OH|ID portal. The OH|ID portal is an identity solution from the InnovateOhio Platform. The goal of OH|ID is to create one simple and secure location for all Ohio citizens to access information and conduct business with the State of Ohio. Through OH|ID, Ohio Department of Education and Workforce users can access Department of Education and Workforce and other statewide applications in a more secure, streamlined way.

Parents/Legal Guardians must create an OH|ID account and a Department of Education Profile to access the parent portal. Begin by navigating to <a href="https://ohid.ohio.gov/">https://ohid.ohio.gov/</a>.

|                                                                                                    | SECURITY DEVELOPERS HELP MANAGE OHJID ACCC                                                                                                    | An Otticial Size of Obligg                                                                                                    |
|----------------------------------------------------------------------------------------------------|----------------------------------------------------------------------------------------------------|----------------------------------------------------------------------------------------------------|
| Secure access to State of Ohio                                                                                                    | services                                                                                                    | r ID                                                                                                    |
| H ID provides users with a more secure and priva<br>with State of Ohio programs. Users with an OH ID<br>pplications by only entering their username and                                  | ate experience during online interactions account can access multiple State password once. Pas                                                                                                    | sof Youk USERION<br>sword                                                                                                    |
| Create OHJID Ac                                                                                                    | count Pol                                                                                                    | ठरा PASSWORD?<br>@Login                                                                                                    |
|                                                                                                    |                                                                                                    |                                                                                                    |
| Simplified Experience for Users                                                                                                    | Reduced Costs for Agencies                                                                                                    | Enhanced Security for Everyone                                                                                                    |
| OHJD provides users with a seamless digital experience by<br>allowing them to easily access and navigate state and agency<br>websites from any device with one set of logon credentials. | State agencies that implement OH/ID save time, money, and<br>effort through operational efficiencies, 24 x T stechnical support,<br>repeatable frameworks, accelerators and built-in compliance<br>with federal and state information security standards, policies<br>and regulations. | OH[ID adheres to best practice security and privacy regulations<br>as defined by the National Institute of Standards and Technoli<br>(NIST). These security controls are built into the InnovateOh<br>Pladform so that on-boarded agencies are automatically<br>compliant. Agencies and their users can rest assured that the |

### Step 1. Click Create OH|ID Account

(Figure 1 OH|ID Login Page)

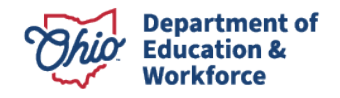

**Step 2.** Enter your email address and click **Send PIN** to have a one-time only PIN sent to the email you provided for verification.

| inguage Translation  |                                                                                                    |                                                                           | An Official Site of Ohio.gov |
|----------------------|----------------------------------------------------------------------------------------------------|---------------------------------------------------------------------------|------------------------------|
| OHID                 |                                                                                                    |                                                                           |                              |
| OII                  |                                                                                                    |                                                                           |                              |
|                      |                                                                                                    |                                                                           |                              |
| Create OH ID Account | Email Verification                                                                                                    |                                                                           |                              |
| Email Verification   | With one OH ID account, you can sign in to multiple State of Ohio agenc                                                                                                    | y systems more securely.                                                  |                              |
|                      | You need an active email address to create an OHID account. Need to<br><u>Microsoft, AOL</u> , and <u>Yahoo</u> offer free email accounts.                                                    | create one? Companies such as Google,                                     |                              |
| 2 Personal Info      | We need to verify the email address you want to use for your OH ID ac<br>the email address you provide below                                                                                  | count. A one-time PIN will be emailed to                                  |                              |
| 3 Pick a Username    | Email Address Confirm Email Address                                                                                                    |                                                                           |                              |
| 4 Create Password    |                                                                                                    |                                                                           |                              |
| 5 Account Recovery   |                                                                                                    |                                                                           |                              |
| 6 Terms & Conditions | Cancel                                                                                                    | Send PIN                                                                  |                              |
|                      |                                                                                                    |                                                                           |                              |
|                      | Visita Visitati da seria 6 d                                                                                                    |                                                                           |                              |
|                      | Keeping tour information Saile<br>OHID respects your privacy. All the data we collect is to give you a b<br>does not lease, sell, or release your information to private companie<br>purpose. | etter and more secure service. OHID<br>s, contractors, or vendors for any |                              |

(Figure 2 Create OH|ID Account Email Verification)

**Step 3.** Enter the PIN you received in the next window and click Verify. If you did not receive an email, check your junk and spam folders. The system-generated email usually arrives within a few seconds but may take up to several minutes. If necessary, click Send me a new PIN to invalidate the previous PIN and send a new one to your email. Once your email is verified, click Next.

| Language Translation |                                                                                                    | An Official Site of Ohio |
|----------------------|----------------------------------------------------------------------------------------------------|--------------------------|
|                      |                                                                                                    |                          |
|                      |                                                                                                    |                          |
|                      |                                                                                                    |                          |
|                      |                                                                                                    |                          |
| Create OH ID Account | Email Verification                                                                                                    |                          |
|                      | An email with a one-time PIN was sent to (your email address).                                                                                                    |                          |
| 1 Email Verification | Enter PIN                                                                                                    |                          |
| 2 Personal Info      | ✓ VERIFIED                                                                                                    |                          |
| 3 Pick a Username    | Having Trouble?                                                                                                    |                          |
| (4) Create Password  | <ul> <li>Search your junk mail and spam folder for an email from: DONOTREPLY-EnterpriseIdentity@ohio.gov.</li> <li>Wait 10 minutes and refresh your email inbox.</li> </ul> |                          |
| 5 Account Recovery   | Still Having Trouble?<br>Your email provider is likely marking this email as spam, which is blocking or delaying it.                                                        |                          |
| 6 Terms & Conditions | Add DONOTREPLY-EnterpriseIdenity@Ohio.gov to your contacts.     Ask your IT administrator to add this email to the safe-sender list.                                        |                          |
|                      | Send me a new PIN                                                                                                    |                          |
|                      | Cancel Next                                                                                                    |                          |

(Figure 3 Create OH|ID Account Email Verification PIN)

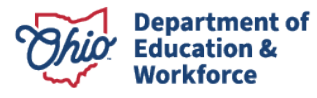

**Step 4.** Enter your personal information and click Next.

| ⊕ Language Translation ⊖ OH   ID |                                                                                      |                                 |
|----------------------------------|--------------------------------------------------------------------------------------|---------------------------------|
|                                  |                                                                                      |                                 |
| Create OH ID Account             | Personal Info                                                                        |                                 |
| S Email Verification             | Legal First Name                                                                     | Legal Last Name                 |
| 2 Personal Info                  | Date of Birth                                                                        | Last 4 digits of SSN (optional) |
| 3 Pick a Username                | mm/dd/yyyy<br>Be sure to use your real date of<br>birth, you may need it for account |                                 |
| (4) Create Password              | recovery later.                                                                      |                                 |
| 5 Account Recovery               |                                                                                      |                                 |
| 6 Terms & Conditions             |                                                                                      |                                 |
|                                  | Cancel                                                                               | Next                            |
|                                  |                                                                                      |                                 |

(Figure 4 Create OH|ID Account Personal Info)

**Step 5.** Create a username for your OH|ID account and click **Next.** 

| Language Translation |                                                                                                    |  |
|----------------------|----------------------------------------------------------------------------------------------------|--|
| ⊖OH ID               |                                                                                                    |  |
|                      |                                                                                                    |  |
| Create OH ID Account | Pick a Username                                                                                                    |  |
| Email Verification   | Must be between 6-64 characters                                                                                      |  |
| Personal Info        | Cannot start or end in a special character     Cannot contain only numbers     Only or @ No other special characters |  |
| 3 Pick a Username    | Username                                                                                                    |  |
| (4) Create Password  |                                                                                                    |  |
| 5 Account Recovery   |                                                                                                    |  |
| 6 Terms & Conditions |                                                                                                    |  |
|                      | Cancel Next                                                                                                    |  |

(**Figure 5** Create OH|ID Account Pick Username)

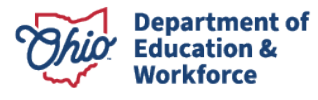

**Step 6.** Create a password for your OH|ID account and click Next.

| Create Old D Assessed | Create Password                                                                                                    |
|-----------------------|----------------------------------------------------------------------------------------------------|
| Create OH ID Account  | Cleate Fassword                                                                                                    |
| Email Verification    | Password Requirements Must have at least 8 and no more than 30 characters in length Must contain 1 character from each of the following categories:              |
| Personal Info         | Upper case letters (A-Z)                                                                                                    |
| Pick a Username       | Cower case letter (a-z)     Numbers (0-9)     Special characters (!5#,%b@~^&*+=><()[][]%";;\/?")                                                                 |
| Create Password       | Cannot include your first name, last name, username, or OHID     Example: If your name or username is John Smith, your password cannot contain "John" or "Smith" |
| 5 Account Recovery    | Password Confirm Password                                                                                                    |
| 6 Terms & Conditions  |                                                                                                    |
|                       |                                                                                                    |
|                       | Cancel Next                                                                                                    |
|                       |                                                                                                    |

(Figure 6 Create OH|ID Account Password)

**Step 7.** (Optional) Enter your mobile phone number to set up your mobile/text account recovery method for your OH|ID account and click Next.

| OHID                 |                                                                                                    |
|----------------------|----------------------------------------------------------------------------------------------------|
|                      |                                                                                                    |
| Create OH ID Account | Account Recovery                                                                                                    |
| Email Verification   | Your email (emailaddress@email.com) is the main way you'll reset your password. Adding your mobile numb<br>to your account ensures that we have a way to reach you if you lose access to your email. |
| Personal Info        | Set up mobile/text message account recovery<br>You will receive a PIN via text message. Message and data rates apply. <u>See Terms &amp; Conditions and Privacy</u><br>Policies.                     |
| Pick a Username      | Mobile Number                                                                                                    |
| Create Password      | Send PIN                                                                                                    |
| 5 Account Recovery   | If you choose not to add your mobile number to your account at this time, you can skip this step.                                                                                                    |
| 6 Terms & Conditions |                                                                                                    |
|                      | Control                                                                                                    |

(**Figure 7** OH|ID Account Recovery)

You will receive a text message with a PIN. Enter the PIN in the next OH|ID Account Recovery screen and click **Verify**. Once it is verified, click **Next**.

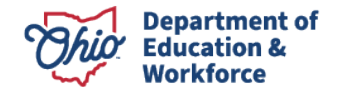

**Step 8**. Place a check mark next to "**I Agree**" to the terms and conditions of your OH|ID account and answer the prompt to confirm you are not a robot. Click **Verify**. Then click **Create Account**.

| OH ID              |                                                                                                    |
|--------------------|----------------------------------------------------------------------------------------------------|
|                    | Terms & Conditions                                                                                                    |
| eate on DAccount   | In order to proceed with creating your account, you must agree to the following terms and conditions                                                                                                    |
| Email Verification | By clicking "I Agree" and creating an OHID account, you consent to use electronic signatures with the State of Ohio and receive communications in electronic form.                                                                                                    |
| Personal Info      | If you use this site, you are responsible for maintaining the confidentiality of your OH/ID account(s) and<br>password(s) and for restricting access to your computer, and you agree to accept responsibility for all activities                                                                                                    |
| Pick a Username    | that occur under your OH/ID account(s) or password(s). The Ohio Department of Administrative Services<br>reserves the right, in the event of a violation of law or State of Ohio policy, or as a result of any suspicious<br>activity occurring on your OH/ID account to refuse service, terminate accounts, remove or edit content on |
| Create Password    | ohid.ohio.gov, or cancel transactions related to your OHJID account.                                                                                                    |
| Account Recovery   | I Agree                                                                                                    |
| Terms & Conditions | Confirm you are not a robot                                                                                                    |
|                    | What is forty six thousand and fifty eight as a number?                                                                                                    |
|                    | Venty                                                                                                    |
|                    |                                                                                                    |
|                    | Cancel Create Account                                                                                                    |

(Figure 8 OH|ID Terms & Conditions)

After you click **Create Account**, you will see a prompt to check the email address you provided when setting up your OH|ID account. Click **log in to OH|ID** to access your OH|ID account login screen. The username and password you created should already be filled in for you. If not, enter the information and click **Log in**.

**NOTE:** If you encounter any error messages during this process, please email **profile.help@education.ohio.gov** with the error message and a summary of what you are trying to accomplish.

Parent/Guardian's next step is to create a Department of Education profile or link your new OH|ID account to your existing Department of Education profile. Please proceed to the **Department of Education Profile Setup** section of this manual for instructions.

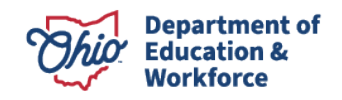

## **Department of Education Profile Setup**

You will create your Department of Education profile (or link to your existing Department of Education profile) after setting up your OH|ID account. Go to <u>https://ohid.ohio.gov/</u>to log in to your OH|ID account. Then follow the directions below.

#### Step 1. Click Visit the App Store.

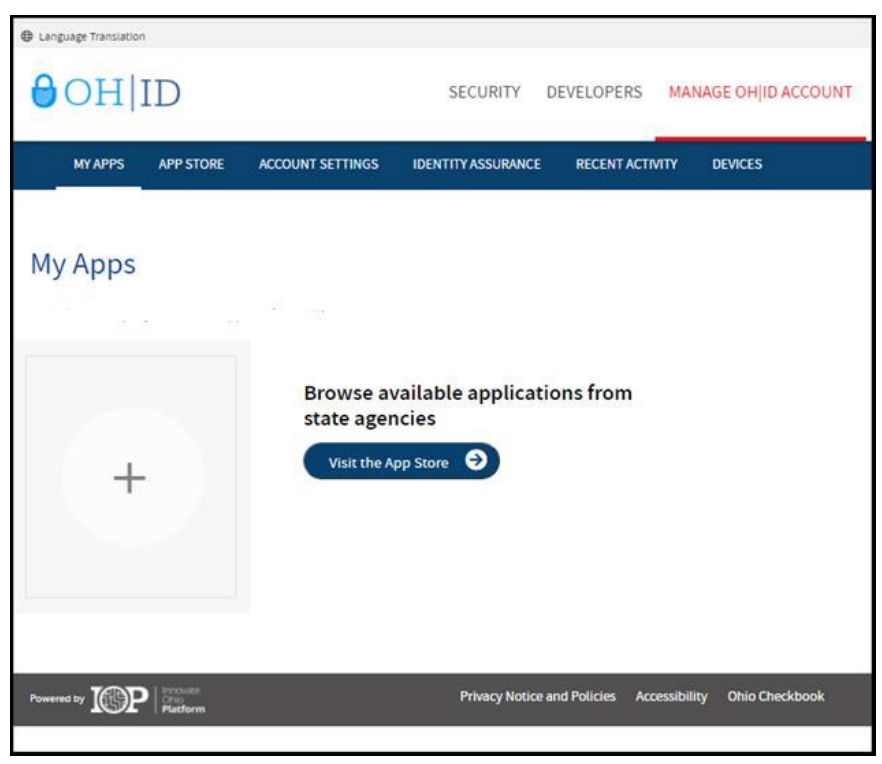

(Figure 9 OH|ID My Apps)

Step 2. On the Department of Education Profile Setup app tile select Request Access.

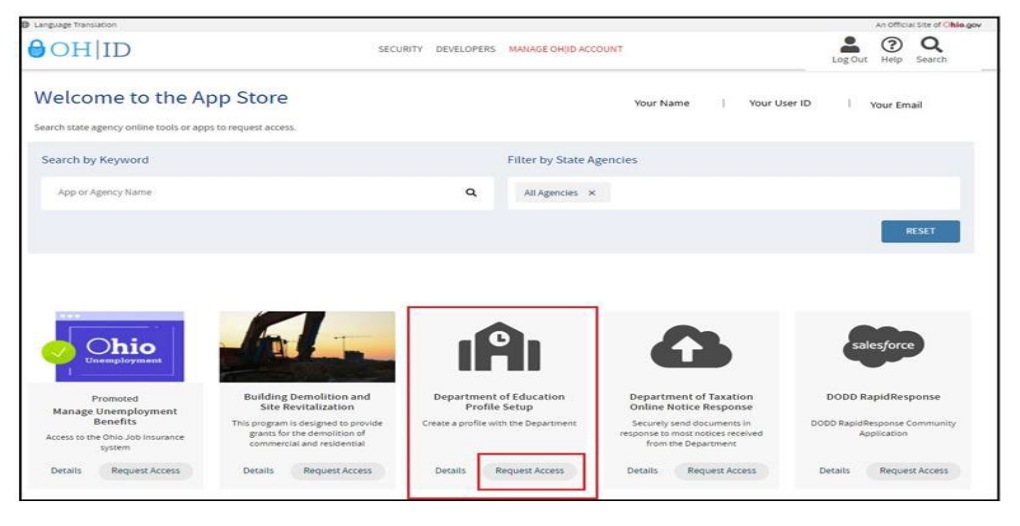

(Figure 10 OH|ID Apps Store)

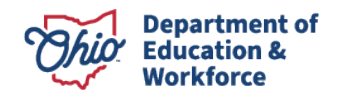

Step 3. Select Request Access to Group.

| ● Language Translation OH ID | SECURITY DEVELOPERS MANAGE OHID ACCOUNT                                                                                                    | An official Site of Oble gov<br>Log Out Help Search |
|------------------------------|----------------------------------------------------------------------------------------------------|-----------------------------------------------------|
| MY APPS APP ST(              | RE ACCOUNT SETTINGS IDENTITY ASSURANCE RECENT ACTIVITY DEVICES                                                                                                    |                                                     |
| ıAı                          | Department of Education After creating an account in DH(ID, the next step to accessing the Department of Education's (EDU) applications is to create a user profile with EDU or link your new OH(ID account to an existing EDU profile. This application walks you through those steps, and only needs to be performed once. | REQUEST ACCESS TO GROUP                             |

(Figure 11 Department of Education Profile Setup Request Access)

**Step 4.** A pop-up will appear containing the Terms and Conditions. Check the box next to **Agree to Terms** and select **Request Access to Group** to proceed.

| 21115 011        | d conditions                                                                                                    |
|------------------|----------------------------------------------------------------------------------------------------|
| This system cor  | tains government information and is restricted to authorized users ONLY. Unauthorized access, use, misuse, or modification of this           |
| computer syste   | m or of the data contained herein or in transit to and from this system is strictly prohibited, may be in violation of state and federal law |
| and may be sub   | iject to administrative action, civil and criminal penalties. Use of the system is governed by United States law and Ohio law and            |
| policies.        |                                                                                                    |
| /ou have no exp  | pectation of privacy in any material placed or viewed on this system. The State of Ohio monitors activities on this system and may           |
| ecord and disc   | lose those activities internally and to law enforcement and other entities to ensure the proper and lawful use of its information and        |
| esources. Such   | monitoring may result in the acquisition, recording and analysis of all data being communicated, transmitted, processed or stored in         |
| this system by a | user. The State of Ohio complies with state and federal law regarding legally protected confidential information but may not treat any       |
| other use as pri | vate or confidential. ANYONE USING THIS SYSTEM EXPRESSLY CONSENTS TO SUCH MONITORING.                                                        |
| The Ohio Depar   | tment of Administrative Services reserves the right to take appropriate legal action in any state or federal court to address any            |
| nstances of un   | authorized use of this site, and you consent to exclusive jurisdiction and venue in such courts.                                             |
|                  |                                                                                                    |

(Figure 12 Terms and Conditions)

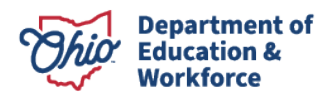

You will receive notification that your request to access the Ohio Department of Education Profile has been submitted. Check the email you used when setting up your OH|ID account to verify your request has been granted.

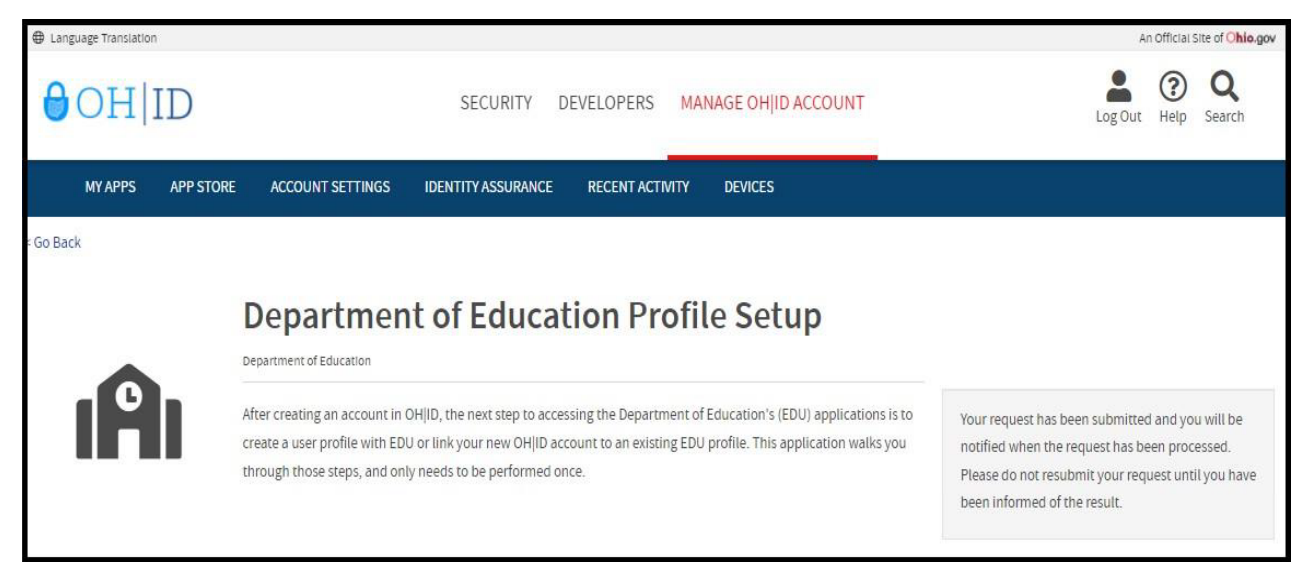

(Figure 13 Department of Education Profile Setup Request Submitted)

**Step 5.** Once you receive the email verifying your request has been granted, click "**My Apps**" on your OH|ID dashboard. Then click "**Open App**" in the Department of Education Profile Setup tile.

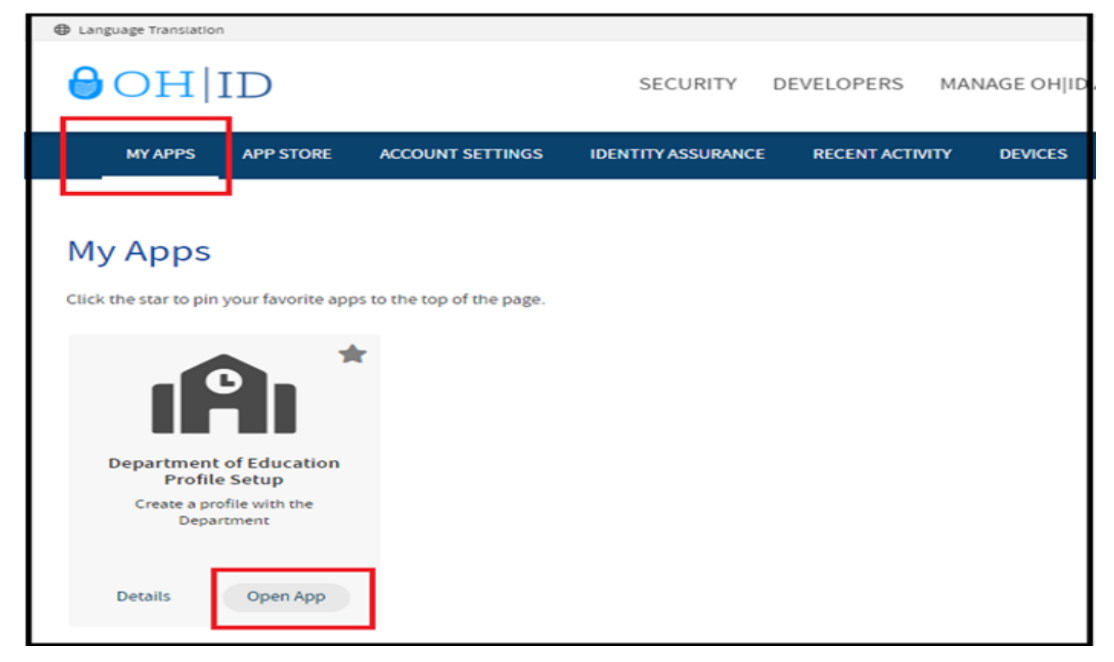

(Figure 14 Department of Education Profile Setup)

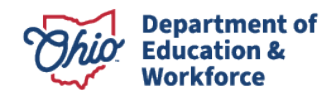

**Step 6a.** If a Department of Education profile is found, you will be prompted to view your Department of Education apps. Click "**View Applications**".

| Department of Education Profile                                                                                                    |
|----------------------------------------------------------------------------------------------------|
| We have successfully found your Department of Education profile! Please click the "View Applications" button below to view your applications. |
| View Applications                                                                                                    |

(Figure 15 Department of Education Profile Found)

At this point the Parent/Guardian is ready to access the Scholarship Programs Application.

Step 6b. If a Department of Education profile is not found, click **Create Profile** to create your Department of Education Profile.

| Department of Education Profile                                                                                     |  |
|----------------------------------------------------------------------------------------------------|--|
| Welcome to the Ohio Department of Education. Please create a Profile by clicking the "Create Profile" button below. |  |

(Figure 16 Create Department of Education Profile)

**Step 7a.** Complete the Department of Education Profile Creation Pages. In the "*Which role best applies to you?*", for Autism and Jon Peterson Special Needs Parents/Guardian(s) select the option "*I am a parent signing up to access a scholarship application*".

**Step 7b.** You must use your State of Ohio ID card or Ohio driver's license when setting up the account. When filling in your personal information, the **name must match exactly** to what is on your Ohio driver's license. If you do not have an Ohio driver's license, please reference in Figure 18 "Click here for acceptable verification documents" and upload the verification document, this will become a manual approval.

**NOTE:** If you have a former SAFE profile, you will be able to link your profile to your new OH|ID account once your account is established.

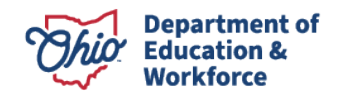

| Which role best applies to you?<br>(Multiple roles can be selected)  I am applying for an initial (or renewing a previously issued) Ohio Department of Ex | ducation license or permit                            |
|----------------------------------------------------------------------------------------------------|-------------------------------------------------------|
| I am a parent, signing up for College Credit Plus program                                                                                                 |                                                       |
| I am an adult student applying for the Adult Diploma or Adult 22+ Programs                                                                                |                                                       |
| I am a parent signing up to access a scholarship application.                                                                                             | Parent signing up to access a scholarship application |
| Other reasons such as Scholarship Provider                                                                                                    |                                                       |
| I am a parent signing up to submit income documents for scholarship and/or ACE                                                                            |                                                       |
| Basic Information<br>Please enter the following information exactly as it appears on your identity verification document. Click<br>documents.             | there for a list of acceptable verification           |
| FIRST NAME:                                                                                                    |                                                       |
| Echtest                                                                                                    |                                                       |
| MIDDLE NAME:                                                                                                    |                                                       |
|                                                                                                    |                                                       |
| CURRENT LAST NAME:                                                                                                    |                                                       |
| User                                                                                                    |                                                       |
| PREVIOUS LAST NAME:                                                                                                    |                                                       |
|                                                                                                    |                                                       |
| SSN4: Why does ODE ask for this?<br>What if I don't have a 55N?                                                                                           |                                                       |
| 14.09                                                                                                    |                                                       |
| BIRTH DATE:                                                                                                    |                                                       |
| 06/01/1996                                                                                                    |                                                       |
|                                                                                                    | NEXT                                                  |

(Figure 17 Department of Education Selection of Role Profile Creation)

|                                                                                                    | CONTA                         | стив    |
|----------------------------------------------------------------------------------------------------|-------------------------------|---------|
|                                                                                                    |                               |         |
| DEPARTMENT OF EDU                                                                                  | ICATION PROFILE CREATION PAGE |         |
| Contact Information                                                                                |                               |         |
| Home - Physical Address                                                                            | Home - Malling Address        |         |
| ADDRESS LINE 1:                                                                                    | IS MAILING SAME AS PHYSICAL?  |         |
| Required                                                                                           |                               |         |
|                                                                                                    | ADDRESS LINE 1:               |         |
| ADDRESS LINE 2:                                                                                    |                               |         |
|                                                                                                    |                               |         |
|                                                                                                    | ADDRESS LINE 2:               |         |
| CITY:                                                                                              |                               |         |
| Required                                                                                           |                               |         |
|                                                                                                    | CITY:                         |         |
| STATE:                                                                                             |                               |         |
| [Required]                                                                                         | STATE                         |         |
| 70                                                                                                 | ~                             |         |
| Required                                                                                           |                               |         |
|                                                                                                    | ZIP                           |         |
| 2124:                                                                                              |                               |         |
|                                                                                                    |                               |         |
|                                                                                                    | ZIP4:                         |         |
|                                                                                                    |                               |         |
|                                                                                                    |                               |         |
| PHONE NUMBER:                                                                                      |                               |         |
| Required                                                                                           |                               |         |
|                                                                                                    |                               |         |
|                                                                                                    |                               |         |
| Identity Verification Information                                                                  | CONTRACTOR FILM ADDRESS       |         |
| Defined                                                                                            | CONFICE ENVIENDERESS          |         |
|                                                                                                    |                               |         |
| HOME EMAIL ADDRESS                                                                                 | CONFIRM HOME FMAIL ADDRESS    |         |
| Required                                                                                           | Required                      |         |
|                                                                                                    |                               |         |
| OHIO DRIVER LICENSE OR STATE OF OHIO ID NUMBER:                                                    |                               |         |
| or                                                                                                 |                               |         |
| UPLOAD VERIFICATION DOCUMENT                                                                       |                               |         |
|                                                                                                    |                               |         |
| Click here for a list of acceptable verification documents.                                        |                               |         |
|                                                                                                    |                               |         |
|                                                                                                    |                               |         |
| Account Information                                                                                |                               |         |
| Account Information                                                                                |                               |         |
| Account Information<br>D agree to Ohio Department of Education Terms of Service and Privacy Policy | NEXT                          | GO BACK |

(Figure 18 Department of Education Profile Creation Page)

**Step 8.** After you have completed the Department of Education Profile Creation pages, you will receive a validation code in a confirmation email. Enter the information

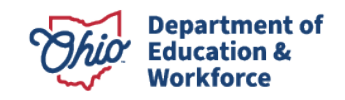

requested, including the validation code, in the confirmation dialog box and click **Continue**.

At this point the Parent/Guardian is ready to access the Scholarship Programs Application. Please proceed to the Scholarship Application section of this manual.

## **Request Access to Scholarship Application**

The parent portal is now available for parents to view their child's online Autism and Jon Peterson Special Needs scholarship information. The portal has been developed to improve communication and transparency. Parents will now be able to have realtime access to scholarship information such as application status, progress reports and monthly invoices.

Please complete the following steps to request access to Scholarship Programs application:

**Step 1.** First, you must have an OH|ID account and create a Department of Education Profile. If you have not completed these steps, please follow the instructions beginning in the *Create an OH*|*ID Account* section of this manual.

**Step 2.** After you have created an OH|ID account and Department of Education Profile, navigate to <u>https://ohid.ohio.gov/</u> and log in to your OH|ID account.

Step 3. Open the Department of Education Application Request app under My Apps.

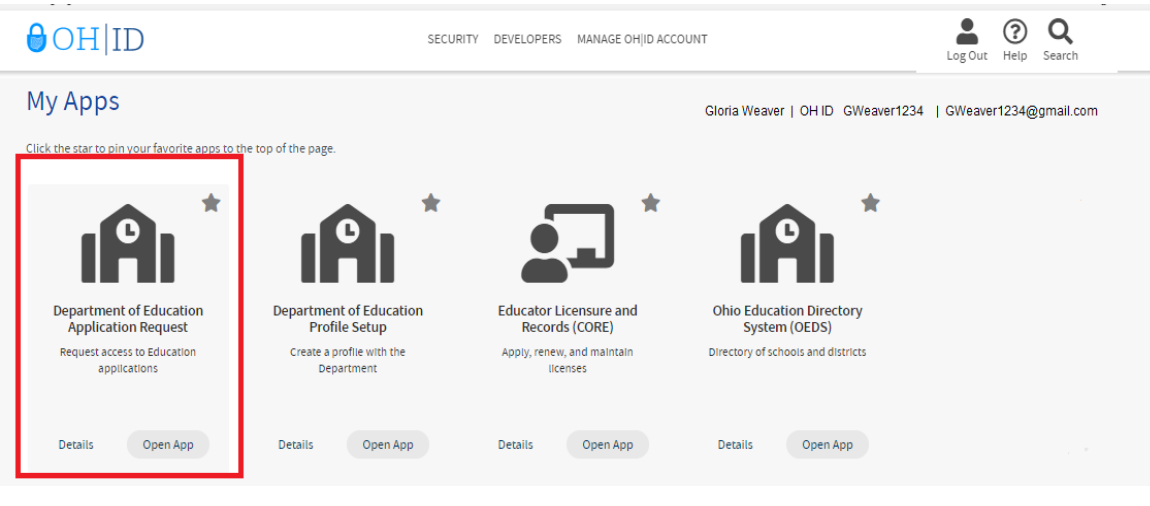

(Figure 19 OH|ID My Apps)

Step 4. In the "Application" dropdown select "Scholarship"

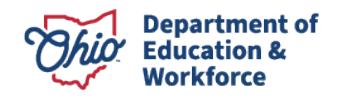

| Name:        | Bobtester User                                                                                                    | *Email                 | bobj4172@yahoo.com |
|--------------|----------------------------------------------------------------------------------------------------|------------------------|--------------------|
| Phone:       | 614 - 555-1212                                                                                                    | Extension              |                    |
| REQUEST IN   | FORMATION                                                                                                    | -                      |                    |
| Application: | Scholarship ~                                                                                                    | *Membership Requested: | Scholarship Parent |
|              | In the reason text box please define your<br>entity (nonpublic school, public school,<br>business owner, certificated professional,<br>etc.) and your job title. | Current Membership:    |                    |
| Reason:      |                                                                                                    |                        | ß                  |
| Required     |                                                                                                    |                        | Sub                |

(Figure 20 Application Request)

**Step 5.** In the "Membership Requested" dropdown, select "Scholarship Parent" option. **In the "Reason:" enter "Parent" then select "Submit'.** 

| My Applicati  | ons                     |                  |                                      |                        |
|---------------|-------------------------|------------------|--------------------------------------|------------------------|
| SAFE Applic   | cation Request          |                  |                                      |                        |
| CONTACT INF   | FORMATION *Change conta | ct information i | if needed for request purposes only* |                        |
| Name:         | Gloria Weaver           |                  | *Email:                              | GWeaver12345@Yahoo.com |
| Phone:        | 234 - 424-3243          | ]                | Extension:                           |                        |
| REQUEST IN    | FORMATION               |                  |                                      |                        |
| *Application: | Scholarship             | ~                | *Membership Requested:               | Scholarship Parent     |
|               |                         |                  | Current Membership:                  |                        |
| *Reason:      | Parent                  |                  |                                      |                        |
| *Required     |                         |                  |                                      | Submit                 |
|               |                         |                  |                                      |                        |
|               |                         |                  |                                      |                        |

(Figure 21 Parent application request)

**Step 6.** View of a completed Scholarship Parent access request.

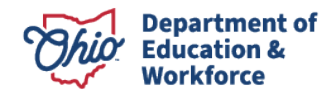

#### My Applications

|              | Olaria W.                                                                      |                                                                                                    |                                | GWeave               | r12345@Yahoo.com | T      |
|--------------|--------------------------------------------------------------------------------|----------------------------------------------------------------------------------------------------|--------------------------------|----------------------|------------------|--------|
| Name:        | Gloria Weave                                                                   | er                                                                                                    | "Er                            | nail [Oweave         | 112545@1800.000  |        |
| hone:        | 234 424-32                                                                     | 43                                                                                                    | Extens                         | ion:                 |                  |        |
| REQUEST IN   | FORMATION                                                                      | 1997 - 1997 - 1997 - 1997 - 1997 - 1997 - 1997 - 1997 - 1997 - 1997 - 1997 - 1997 - 1997 - 1997 - 1997 - 1997 - |                                |                      |                  |        |
| Application: |                                                                                | ~                                                                                                    | "Membership Requested:         |                      | ~                |        |
|              | In the reason bo<br>state the school<br>or 22+). If you ar<br>state the school | x, If you are a student,<br>name and program (ADP<br>re a school employee,<br>name and your job title.          | Current Membership:            |                      |                  |        |
| Reason:      |                                                                                |                                                                                                    |                                |                      |                  |        |
|              |                                                                                |                                                                                                    |                                |                      |                  |        |
|              |                                                                                |                                                                                                    |                                |                      | 4                |        |
| Required     |                                                                                |                                                                                                    |                                |                      | // Submit        |        |
| Required     |                                                                                |                                                                                                    |                                |                      | Submit           |        |
| Required     |                                                                                |                                                                                                    |                                |                      | Submit           | ]      |
| Required     |                                                                                |                                                                                                    |                                |                      | Submit           |        |
| Required     |                                                                                |                                                                                                    |                                |                      | Submit           |        |
| Required     |                                                                                |                                                                                                    |                                |                      | Submit           |        |
| Required     | Application                                                                    | Membership Request                                                                                              | ed Requested Approv<br>Date By | ed Processed<br>Date | Submit<br>Submit | Status |

(Figure 22 Parent completed the application request)

Please Note: If nothing appears in the "Membership Requested" drop down, this means you already have that access, and you should see "Current Membership:" message noted in the red box below.

| Name:        | Gloria Weaver  |                                     | *Email: GWeaver12345@  | yahoo.com |
|--------------|----------------|-------------------------------------|------------------------|-----------|
| Phone:       | 614 - 555-1212 |                                     | Extension:             |           |
| REQUEST IN   | FORMATION      |                                     |                        |           |
| Application: | Scholarship    | <ul> <li>Membership Requ</li> </ul> | iested:                | ~         |
|              |                | Current Membershi                   | ip: Scholarship Parent |           |
| Reason:      |                |                                     |                        |           |
|              |                |                                     |                        |           |

(Figure 23 Request for access was previously granted)

ALERT: Scholarship parents should NEVER select "Scholarship Provider Application" as a request for access.

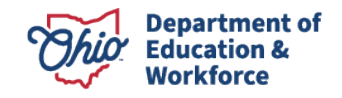

| Name:        | Bobtester User                                                                                                    | *Emai                  | ll: bobj4172@yahoo.com         |
|--------------|----------------------------------------------------------------------------------------------------|------------------------|--------------------------------|
| Phone:       | 614 - 555-1212                                                                                                    | Extension              | n:                             |
| REQUEST INF  | ORMATION                                                                                                    |                        |                                |
| Application: | Scholarship ~                                                                                                    | *Membership Requested: | Scholarship Provider Applicant |
|              | In the reason text box please define your<br>entity (nonpublic school, public school,<br>business owner, certificated professional,<br>etc.) and your job title. | Current Membership:    |                                |
| Reason:      |                                                                                                    |                        | R.                             |
| Required     |                                                                                                    |                        | Submi                          |

(Figure 24 Parent's should not request a provider role)

In OH|ID you will now find the Scholarship Programs application that you requested.

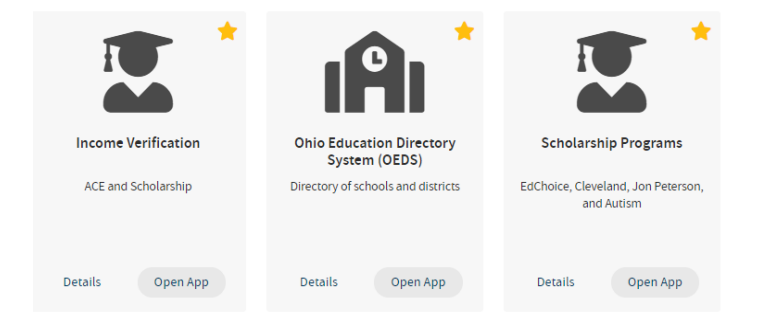

(Figure 25 Scholarship Income Verification Tile)

The parent/guardian is now ready to access the Scholarship Programs application.

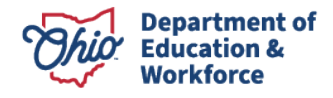

## **Scholarship Programs Application**

Step 1. Select the "Scholarship Programs" application from My Apps within OH|ID.

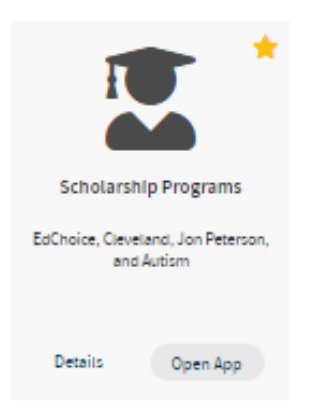

(Figure 26 Scholarship Programs Tile)

The scholarship parent dashboard should now be displayed. If this is your first time accessing the scholarship system or if you have not yet verified your child's data, click the link to verify your child.

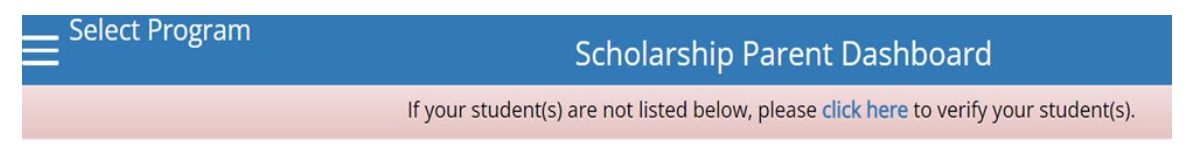

(Figure 27 Scholarship Parent Dashboard)

**Step 2.** Read the disclaimer for use of the ode parent portal located at the bottom of the page. Once you have read the disclaimer in its entirety you may begin the verification process.

In the parent verification details box illustrated below a partial of your child's name should appear. Please enter your child's date of birth in the following format: MM/DD/YYYY. Once the date of birth has been entered, the system will determine if the date entered matches the student's online application record.

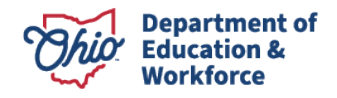

| ack to Dashboard                  |               |                     |
|-----------------------------------|---------------|---------------------|
| arent Verification Detail(s)      |               |                     |
| STUDENT NAME                      | DATE OF BIRTH | VERIFICATION STATUS |
| GI####k, Sa#######a               | MM/DD/YYYY    | Ø Unverified        |
| Ho###n, Au#####n                  | MM/DD/YYYY    | O Unverified        |
| Ho###n, Au#####n                  |               | O Unverified        |
| isclaimer for use of ODE Parent P | ortal         |                     |

If the date of birth matches, the Verification Status will be updated to Verified. If the date of birth entered does not match our records, an invalid date of birth message will display. You will then have another opportunity to re-enter the date of birth. If after multiple attempts you are unsuccessful with verifying your child, please contact the scholarship office for assistance.

If you have multiple children participating in the scholarship programs, complete these steps until all children have been verified.

Step 3. Once your child is in Verified status, click the Back to Dashboard button.

## Scholarship System Guide

### **Student Module**

**Step 1.** Use the tabs along the top of your child's scholarship record to view different types of information. Currently, the student application is read-only. If information needs to be updated, please contact your primary provider.

| Student | Parent / Guardia  | n Applicatio | on  | IEP | Docs | Status / Flags | Comments / History |  |
|---------|-------------------|--------------|-----|-----|------|----------------|--------------------|--|
| Student | Parent / Guardian | Application  | IEP | AEP | Docs | Status / Flags | Comments / History |  |

(Figure 29 Student Application Tabs. AEP tab is only applicable to Autism Scholarship)

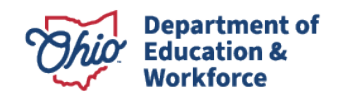

| Tab                              | Description                                                                                                    |
|----------------------------------|----------------------------------------------------------------------------------------------------|
| Student                          | This tab contains basic student information (student name, date of birth, etc.)                                                                      |
| Parent/<br>Guardian              | This tab contains the information of the primary and second parent/guardian.                                                                         |
| Application                      | This tab contains information related to the student's provider and district of residence.                                                           |
| IEP                              | This tab contains information related to your child's<br>Individualized Education Program (IEP dates, summary,<br>services, goals/objectives, etc.). |
| AEP<br>(Autism Scholarship Only) | This tab contains information related to your child's Autism<br>Education Plan (AEP start date, summary, services,<br>goals/objectives, etc.).       |
| Docs                             | This tab contains documents related to your child's scholarship (scholarship application, IEP, Acceptance Form, etc.).                               |
| Status/Flags                     | This tab contains information related to the current status of your child's application.                                                             |
| Comments/<br>History             | This tab contains comments from the provider, district or scholarship office.                                                                        |

(Figure 30 Student Application Descriptions)

### **Finance Module**

Once your child's scholarship is in Accepted status, you can view the finance module of the scholarship record.

**Step 1.** To access your child's finance information, click the *View Finance Details* button (illustrated below). The finance section of your child's scholarship record should now be displayed.

| Period: Autism FY 2022 | Type: Renewal | Status: Accepted | NEXT> V    | iew Finance Details  |
|------------------------|---------------|------------------|------------|----------------------|
|                        |               |                  | Back to st | udent search results |
|                        |               |                  |            |                      |

(Figure 31 View Finance Details)

**Step 2.** Use the tabs along the top of your child's scholarship record to view different types of finance information.

| ALLOCATION FORM PROGRESS REPORT INVOICE ACCOUNTSUMMARY PAYMENT FINANCE DOCS |
|-----------------------------------------------------------------------------|
|-----------------------------------------------------------------------------|

(Figure 32 Finance Details Tabs)

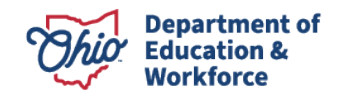

| Tab                | Description                                                                                                    |
|--------------------|----------------------------------------------------------------------------------------------------|
| Allocation<br>Form | This tab contains the amount of the scholarship that allocated to each provider. This tab also contains the monthly allocations, quarterly caps and monthly caps. |
| Progress<br>Report | This tab contains the quarterly progress reports.                                                                                                    |
| Invoice            | This tab contains the monthly invoices submitted by each provider.                                                                                                |
| Account<br>Summary | This tab contains a record of accepted invoices and payments.                                                                                                    |
| Payment            | This tab contains a record of the scholarship payments including payment status and payment dates.                                                                |
| Finance Docs       | This tab contains a copy of the Reallocation Form (if applicable).                                                                                                |

(Figure 33 Finance Details Descriptions)

### **PROGRESS REPORT**

Providers submit progress reports on a quarterly basis through the online scholarship system. Progress reports are due at the end of September, December, March and June. The progress reporting quarters are as follows:

- Summer Quarter: July September
- Fall Quarter: October December
- Winter Quarter: January March
- Spring Quarter: April June

To view and print a progress report, complete the following steps:

Step 1. Select the Progress Report tab (illustrated below).

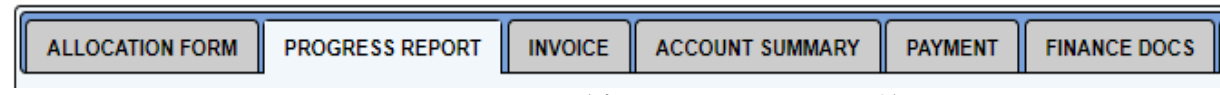

(Figure 34 Progress Report Tab)

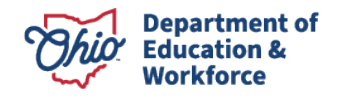

Step 2. Next, select the Generate Annual Progress Report button (illustrated below).

| ALLOCATION FORM | PROGRESS REPORT INVOICE    | ACCOUNT SUMMARY          | PAYMENT FINANCE DOCS | FINANCE COMMENTS            |      |                  |              |
|-----------------|----------------------------|--------------------------|----------------------|-----------------------------|------|------------------|--------------|
| QUARTER         | PROVIDER                   |                          | STATUS               | SUBMITTED DATE              | GOTO | DELETE           | PRINT        |
| Spring 2022     | Heartland Christian School | Progress Report Accepted |                      | 5/24/2022 10:10:03 AM       | ø    | Î                | 9            |
| Winter 2022     | Heartland Christian School | Progress Report Accepted |                      | 3/14/2022 2:24:43 PM        | ø    | Î                | 9            |
| Fall 2021       | Heartland Christian School | Progress Report Accepted |                      | 12/8/2021 12:04:30 PM       | ø    | Î                | e            |
| Summer 2021     | Heartland Christian School | Progre                   | ss Report Accepted   | 9/23/2021 2:26:42 PM        | ø    | Û                | e            |
|                 |                            |                          |                      | Add Quarterly Progress Repo | Gene | rate Annual Prog | gress Report |

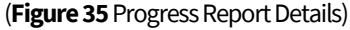

#### Step 3. The progress report should now be displayed. Select print.

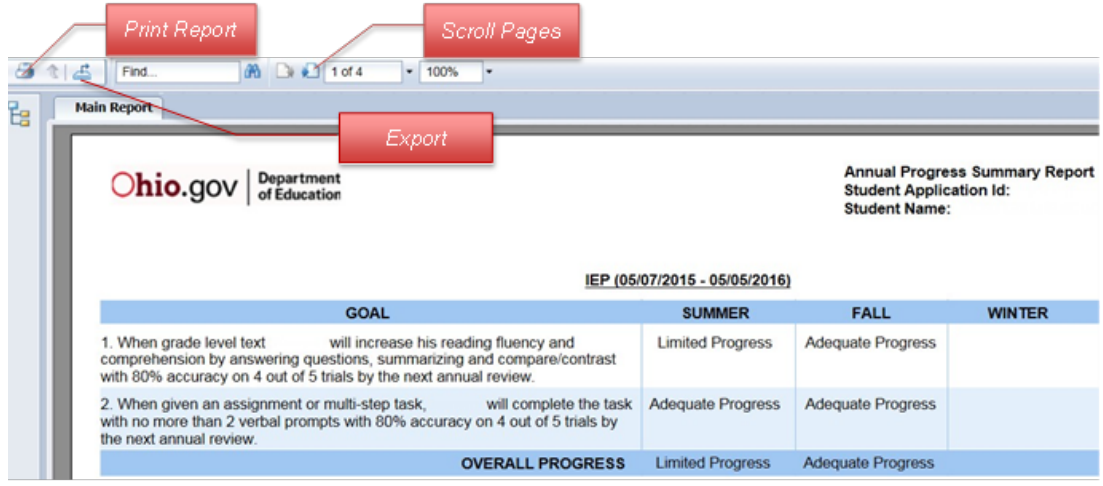

(Figure 36 Progress Report Generated)

#### INVOICE

Providers can invoice monthly, quarterly, etc. The invoicing window for providers opens every month on the 1<sup>st</sup> and closes on the 10<sup>th</sup>. Providers can invoice for any previous month in the scholarship year. Special education services can be invoiced individually within the same invoice.

To view and print an invoice, complete the following steps:

| Step 1. Select the Invoice tab | (illustrated below). |
|--------------------------------|----------------------|
|--------------------------------|----------------------|

|                                 | PROGRESS REPORT | INVOICE | ACCOUNT SUMMARY | PAYMENT | FINANCE DOCS | FINANCE COMMENTS |  |
|---------------------------------|-----------------|---------|-----------------|---------|--------------|------------------|--|
| ( <b>Figure 37</b> Invoice Tab) |                 |         |                 |         |              |                  |  |

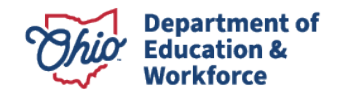

**Step 2.** Click the magnifying glass icon <sup>(2)</sup> in the GO TO column to access your child's invoices.

|                                                                                  | ESS REPORT          | INVOICE         | ACCOUNT SUMMARY   | PAYMENT          | FINANCE DOCS               | FINANCE COMM        | IENTS                  |                             |                  |
|----------------------------------------------------------------------------------|---------------------|-----------------|-------------------|------------------|----------------------------|---------------------|------------------------|-----------------------------|------------------|
|                                                                                  |                     |                 |                   |                  |                            |                     |                        |                             |                  |
| Scholarship: 7/1/2021 - 6/30/20                                                  | 22                  | Total Alloca    | ited: \$31,500.00 | Total Invo       | iced: \$31,500.00          | Total Paid: (\$     | 31,500.00)             | Total Remainin              | <b>g:</b> \$0.00 |
| 10 invoice(s) returned Total Requested: \$31,500,00, Total Approved: \$31,500,00 |                     |                 |                   |                  |                            |                     |                        |                             |                  |
| *- indicates Invoice is an Adjustment                                            |                     |                 |                   |                  |                            |                     |                        |                             |                  |
| INVOICE NAME APP                                                                 | D PROGRAM<br>PERIOD | PROVIDER<br>IRN | PROVIDER          | STATUS BIL<br>Cì | LING DATE<br>CLE SUBMITTED | REQUESTED<br>AMOUNT | ODE APPROVED<br>AMOUNT | TO BE PAID (OR)<br>REFUNDED | GOTO PRINT       |
| · · · ·                                                                          |                     |                 | Î.                |                  | i                          |                     |                        |                             | 1 1              |

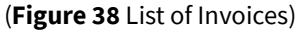

**Step 3.** View services invoiced by staff and costs per month. Providers are required to give parents a fee schedule, which lists the costs of services.

| _ | Invoice 🐻 💷 |                       |               |             |                                         |            |
|---|-------------|-----------------------|---------------|-------------|-----------------------------------------|------------|
| l | _ ~         |                       |               |             |                                         |            |
|   |             | Service               | Service Start | Service End | Staff                                   | Amount     |
|   |             | Education Services    | 8/18/2021     | 8/31/2021   | Anabel McFadden                         | \$2,362.50 |
|   |             | Intervention Services | 8/18/2021     | 8/31/2021   | Alexis McCabe                           | \$393.75   |
|   |             | Aide Services         | 8/18/2021     | 8/31/2021   | James Donald                            | \$393.75   |
|   |             |                       |               |             | Total amount requested in this Invoice: | \$3,150.00 |
|   |             |                       |               |             |                                         |            |

(Figure 39 Services Listed on Invoice)

**Step 4.** Click <u>CLICK HERE TO VIEW DETAILS</u> to learn more about the invoice details.

| CLICK HERE                                | TO VIEW DETAILS |
|-------------------------------------------|-----------------|
| Amount to be paid by ODE for this Invoice | \$3,150.00      |
|                                           |                 |

(Figure 40 Click Here to View Details)

**Step 5.** The invoice details are current as of the last invoice submitted by the provider(s).

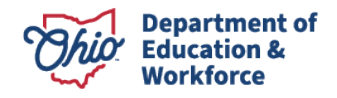

### CLICK HERE TO HIDE DETAILS

| Invoice details as of 9/2/2021 8:54:45 AM                                                                           |             |
|----------------------------------------------------------------------------------------------------|-------------|
| 1) Total Annual amount allocated to the Provider in the Allocation Form                                             | \$31,500.00 |
| 2) Total amount previously invoiced by the Provider                                                                 | \$0.00      |
| <b>3)</b> Total amount remaining for the Provider ( <i>subtract</i> line 2 from line 1)                             | \$31,500.00 |
| 4) Amount allocated for the Provider in the<br>Allocation Form for Aug 2021 Billing Cycle                           | \$3,150.00  |
| 5) Total amount previously invoiced by the Provider<br>in Aug 2021 Billing Cycle                                    | \$0.00      |
| 6) Total amount remaining in Aug 2021 Billing Cycle (Subtract line 5 from line 4)                                   | \$3,150.00  |
| 7) Amount available for the Provider for this Invoice before carry forward (use lower amount from line 3, line 6)   | \$3,150.00  |
| 8) Amount carried over                                                                                              | \$0.00      |
| 9) Total amount available for the provider for this Invoice (add line 7, line 8)                                    | \$3,150.00  |
| <b>10)</b> Total amount requested by the Provider for this Invoice                                                  | \$3,150.00  |
| <b>11)</b> Total amount Approved by ODE in Aug 2021<br>Billing Cycle <i>(use lower amount from line 9, line 10)</i> | \$3,150.00  |
| Amount to be paid by ODE for this Invoice ( <i>use line 11</i> )                                                    | \$3,150.00  |

(Figure 41 Invoice Details)

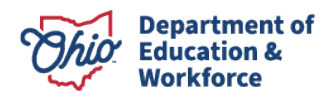

## **Contact Information**

### Autism Scholarship

Autismscholarship@education.ohio.gov

### Jon Peterson Special Needs Scholarship

Peterson.scholarship@education.ohio.gov

If you have questions, please call our office line at 614-728-3480.

# \*For assistance with your OH|ID account, please contact the OH|ID helpdesk at 614-644-6625.

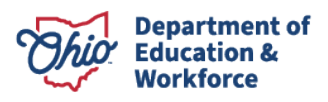